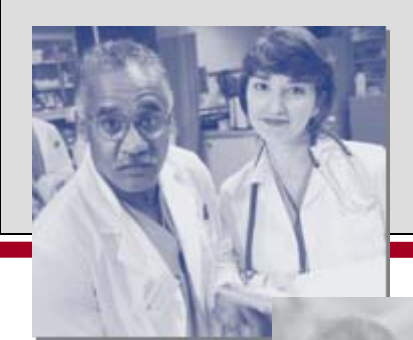

To help the financially needy obtain high-quality health care that is affordable, promotes independence, and provides customer satisfaction.

## MassHealth New Charter School Training and Resource Guide October 13, 2005

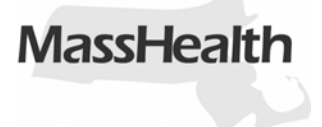

#### Agenda

- Customer Service Team (CST)
- Important Self-Service Options
- Options for submitting claims
- Health Insurance Portability and Accountability Act (HIPAA)
- Trading Partner Agreement
- Recipient Eligibility Verification System
- Submitting Paper Claim Form 9
- Transaction Control Number (TCN)
- Billing Timeline
- Remittance Advice (RA)
- Top 5 Denials for State Municipalities
- Corrective Action for Claims

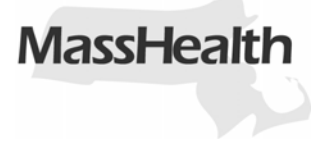

## The **MassHealth Customer Service Team (CST)** is here to help with:

- Billing and Policy Questions
- Provider Training and Outreach
- Provider Enrollment
- HIPAA Transactions support
- EDI general support

#### Contact us:

1(800) 841-2900

#### Correspondence via mail:

#### **MassHealth Customer Service**

Attn: Claims, Provider Enrollment, or other correspondence P.O. Box 9118 (75 Sgt. William B. Terry Drive) Hingham, MA 02043

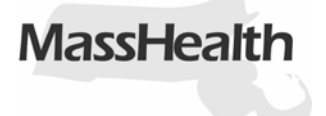

- <u>Provider Library</u> of MassHealth publications includes Bulletins, Transmittal Letters, Message Text, and billing tip fliers. (www.mass.gov/masshealth)
- Eligibility and Claims Status through <u>**REVS**</u> (www.massrevs.eds.com)
- Electronic claim submission through www.mass.gov/masshealth.
- Electronic <u>Remittance Advice</u>
- Electronic Fund Transfer EFT
- PCSS Provider Claims Submission Software
- There is PCSS training available for providers.

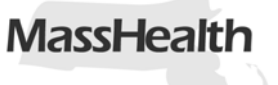

#### **Options for submitting claims**

- Electronic File Submission through <u>www.mass.gov/masshealth</u>
- CD- ROM or Diskette
- Software called **PCSS** (Provider Claim Submission Software)
  - Can be downloaded from <u>www.mass.gov/masshealth</u>.
- Paper Claim / Invoice Forms

Providers are encouraged to submit claims electronically. **Benefits** include:

- Improved cash flow
- ➢ Reduce administrative costs.

Currently <u>202</u> State municipalities submit claims electronically. <u>144</u> of those providers submit through a vendor.

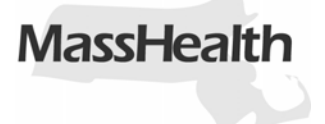

#### Health Insurance Portability and Accountability Act of 1996

- Requires the Department of Health and Human Services to follow national <u>standards</u> for electronic health care transactions and national identifiers for providers, health plans and employers.
- Addresses the security and privacy of health related data.

#### **Guides Available:**

Implementation Guide specifies the required data elements.

Available at <u>www.wpc-edi.com/hipaa</u>

**Companion Guide** outlines MassHealth specific data elements that will be required when submitting electronic claims.

Available at <u>www.mass.gov/masshealth</u>

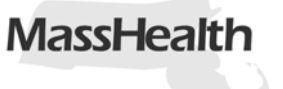

## **Electronic Transactions**

- <u>837P</u> Professional Health Care Claim

   Allows providers to submit direct service claims to MassHealth
- <u>997</u> Acknowledgement of receipt
- <u>835</u> Health Care Payment and Remittance Advice
   Assists providers in reconciling their accounts
- <u>270/271</u> Eligibility Verification Inquiry and Response
   Allows providers to verify member eligibility
- <u>276/277</u> Claim Status Inquiry and Response
  - Allows providers to check the status of claims

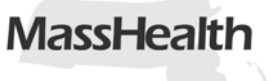

# Establishes an agreement between the provider and the Executive office of Health and Human Services:

- •Both parties will take all necessary steps to ensure that all electronic transactions between them conform with the <u>HIPAA regulations</u>.
- •The TPA is in place to ensure the <u>privacy</u> and <u>security</u> of the health insurance information held by and shared between the Provider and MassHealth.

#### <u>TPA</u> is necessary:

To participate in any type of electronic transaction with MassHealth.Allows a provider to access REVS.

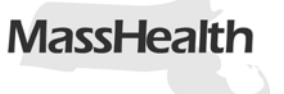

# Upon the completion of the TPA each provider receives an ID and password allowing them to access <u>REVS</u>.

## REVS:

- A tool which assists providers in verifying the <u>eligibility</u> of a member.
- REVS also allows the provider to check on the <u>status</u> of adjudicated claims.
- The system is available 24 hours a day, seven days a week.
- REVS offers easy access to the most current and complete member eligibility information (as of 9/1/05 goes back 13 months).

#### **Two automated solutions available:**

- WebREVS located at <a href="https://www.massrevs.eds.com">https://www.massrevs.eds.com</a>
- REVS PC for information call the REVS Help Desk at 1-800-462-7738

| Field # | Field Name                                     | Required<br>Conditional<br>Blank | Description                                                                                       |
|---------|------------------------------------------------|----------------------------------|---------------------------------------------------------------------------------------------------|
| 1       | Provider's Name, Address & Telephone<br>Number | R                                | Enter your name, address and telephone number(s)                                                  |
| 2       | Pay To Provider No.                            | R                                | Enter your seven (7) digit MassHealth Provider No.                                                |
| 3       | Billing Agent No.                              | С                                | If claims are submitted by a billing intermediary enter the seven digit No. assigned by Medicaid. |
| 4       | Prior Authorization No.                        | В                                | Leave item blank.                                                                                 |
| 5       | Servicing Provider Name                        | В                                | Leave item blank.                                                                                 |
| 6       | Servicing Provicing Provider No.               | В                                | Leave item blank.                                                                                 |
| 7       | Referring Provider's Name                      | В                                | Leave item blank.                                                                                 |
| 8       | Referring Provider's No.                       | В                                | Leave item blank.                                                                                 |
| 9       | Member's Name                                  | R                                | Enter the members name                                                                            |
| 10      | Member ID No.                                  | R                                | Enter the ten (10) digit member ID number. Do not use the card number.                            |
| 11      | Date of Birth                                  | R                                | Enter the member's date of birth MMDDYY                                                           |
| 12      | Sex                                            | R                                | Enter the member's gender                                                                         |
| 13      | Other Insurer                                  | В                                | Leave item blank.                                                                                 |

| 14  | Patient Account No.                                    | С | If you see more than one client, this field can be important to identify the claim in case of an error.                                                                                                    |
|-----|--------------------------------------------------------|---|----------------------------------------------------------------------------------------------------|
| 15  | Place of Service                                       | R | Enter "01".                                                                                                    |
| 16A | Is Member Being Treated As A Result<br>Of An Accident? | R | Check the appropriate box.                                                                                                    |
| 16B | If Yes, Type &                                         | С | <ul> <li>If 16A is checked as "yes", this field is required. Enter the appropriate code from the list below.</li> <li>1 - Automobile related</li> <li>2 - Employment related</li> <li>3 - Other</li> </ul> |
| 16C | Date of Accident                                       | С | If 16A is checked "yes", enter the date of the accident                                                                                                    |
| 17  | Is Member being treated as a result of PGH screening.  | С | Check "yes" if the student is being treated as a result of a referral made by the student's primary care provider.                                                                                         |
| 18  | L.O.F                                                  | В | Leave item blank.                                                                                                    |
| 19  | Patient Status                                         | В | Leave item blank.                                                                                                    |
| 20  | Discharge Date                                         | В | Leave item blank.                                                                                                    |
| 21  | Diagnosis Code                                         | В | Leave item blank.                                                                                                    |
| 22  | Diagnosis Name                                         | В | Leave item blank.                                                                                                    |
| 23  | Diagnosis Code                                         | В | Leave item blank.                                                                                                    |
| 24  | Diagnosis Name                                         | В | Leave item blank.                                                                                                    |

| 25 | Line                    | R | Each letter refers to one of the 10 claim lines. This letter will appear as the last character of the claim's transaction control number (TCN).                                                                                                    |
|----|-------------------------|---|----------------------------------------------------------------------------------------------------|
| 26 | Date of Service         | R | Single Dates of Service. Enter mm/dd/yy into the "From" column. Leave the "To" column blank.<br>Consecutive Dates of Service. Enter the first date of service into the "From" column and the last date of service into the "To" column.<br>Do not bill for weekends, sick days, vacations, or holidays unless the recipient is in a residential placement, and was present in school. Consecutive date of service on each claim line should not exceed "31". |
| 27 | Description of Service  | С | No entry required. If used, enter a brief description.                                                                                                    |
| 28 | Procedure Code-Modifier | R | Enter the appropriate procedure code. If applicable, enter the appropriate modifier as well.                                                                                                    |
| 29 | Treat. Rel. to Diag.    | В | Leave item blank.                                                                                                    |
| 30 | Treat. Rel. to Fam. Pl. | В | Leave item blank.                                                                                                    |
| 31 | Units of Service        | R | Enter the appropriate number of days or units billed. The number of days in this field must match the number of days in the span of dates in Item 26.                                                                                                    |
| 32 | Usual Fee               | R | Enter the designated rate assigned to the service. If billing for consecutive dates of service, multiply the number of days by the designated rate.                                                                                                    |
| 33 | Other paid amount       | В | Leave item blank.                                                                                                    |
| 34 | Emerg. Serv.            | В | Leave item blank.                                                                                                    |

| 35 | Remarks                                 | В | Leave item blank.                                                                                                    |
|----|-----------------------------------------|---|----------------------------------------------------------------------------------------------------|
| 36 | Total Usual Fee                         | С | No entry required. To complete this item for your records, calculate and enter the sum of amounts entered in Item 32.                                                                                                    |
| 37 | Total Other Paid Amount                 | С | No entry required. To complete this item for your records, calculate and enter the sum of amounts entered in Item 33.                                                                                                    |
| 38 | Authorized Signature                    | R | The claim form must be signed by the provider or by the individual designated to certify the information entered is correct.<br>Signatures other than handwritten (those by stamp, typewriter or data-processing equipment) are acceptable. |
| 39 | Billing Date                            | R | Enter mm/dd/yy of the day on which the claim form is completed. The billing date may not precede any of the dates of service entered on the claim.                                                                                          |
| 40 | Adjustment – Resubmittal                | С | Enter an "X" only when required according to the instructions for correcting a claim.                                                                                                    |
| 41 | Former Transaction Control Number (TCN) | С | When required, enter the 10-digit TCN assigned to the original claim. The TCN can be found on the Remittance Advice the at listed the original claim as <i>Paid</i> or <i>Denied</i> .                                                      |
| 42 | For Office Use Only                     | В | Leave item blank.                                                                                                    |

The **TCN** is assigned to each claim line adjudicated by MassHealth and appears on the remittance advice. Once a TCN is assigned it remains with the claim indefinitely.

- Allows the provider to track claims.
- Used to <u>reference</u> original claims during claim adjustments and, in certain circumstances, during claim resubmittals.

## 5 005 217 38 A

- Character  $\underline{1}$  = century (2005).
- Characters 2 4 = Julian day of the calendar year (005 is January 5).
- Characters <u>5 7</u> = batch number (in electronic claims character 5 is an alpha).
- Characters  $\underline{8} \underline{9}$  = sequence number in batch.
- Character <u>10</u> = claim detail line letter number ( A = 1, B = 2, etc).

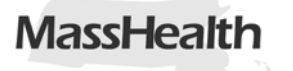

## **Billing Timeline**

#### <u>30-45 days</u>

 Claims process and appear on Remittance Advice in approximately <u>30-45 days</u>. Please allow this amount of time before rebilling to avoid duplicate claim errors.

#### 2 years

• Claims must be received within <u>2 years</u> from the date of service.

#### Error code 889, "Fiscal Year Closed"

 Claims received after the 2 year deadline will receive an error code <u>889</u>, "Fiscal Year Closed". These claims will no longer be considered for payment. The RA is utilized by providers in order to <u>reconcile their account</u> with MassHealth. (*Please refer to the handout which offers an item-by-item explanation of the RA*)

- Paper claims will appear on remittance advice in approximately 30 – 45 days.
- When submitting claims electronically providers can access their remittance advice (835) through <a href="https://www.mass.gov/masshealth">www.mass.gov/masshealth</a>.
- Reference the Remittance Advice <u>Message Text</u> for updates and information pertaining to claims processing and policy.
  - Message text can be accessed through the <u>Provider Library</u> located on <u>www.mass.gov/masshealth</u>.

**<u>246</u>** - Recipient ineligible on service date. **Resolution:** To avoid this error always verify student eligibility prior to or on the date of service via REVS.

135 - Modifier required.

**Resolution:** Please refer to Bulletin 9 for the latest revisions to the service codes. All required modifiers and descriptions are listed. Bulletins can be accessed through the Provider Library on www.mass.gov/masshealth.

**<u>595</u>** - Duplicate Service (same type of service on a previous bill date) **Resolution:** Refer to regulations and service limitations. You may also contact MassHealth Provider Services at 1-800-325-5231 if you require additional assistance.

<u>103</u> – *Duplicate claims* **Resolution:** Processing timelines are 30-35 days. Please be sure to track suspended claims and use your account reconciliation process.

<u>484</u> – Coverage is buy-in / subsidy only **Resolution:** To avoid this error always verify student eligibility prior to or on the date of service via REVS. 17

#### **Denied**

Verify the error code, make any necessary corrections and re-bill. **Suspended** 

You are not required to take any action. The suspended claim will appear on a subsequent RA as "Paid" or "Denied".

(claims may suspend to allow time for the Recipient Eligibility and/or other files to be updated)

#### **Incorrectly Paid**

Follow the *Adjustment* Procedure:

•Submit one claim line per claim form

- •Make all necessary corrections
- •Check the adjustment box at the bottom of the new claim form.

•Enter the most recent "Paid" TCN in the Former TCN box of the new claim form.

#### **Over Payment**

Should request a void.

• Circle the claim line to be voided on a photocopy of the RA. Send the photocopy and a signed letter authorizing the void. If you submit electronically, you may also submit your voids electronically.

EFT offers <u>direct deposit</u> of your payments. **Benefits** include:

- Payments are deposited into your account every Monday.
- Reduces problems due to lost, stolen or misdirected checks
- No more undeliverable mail

To apply, download the appropriate forms from www.mass.gov/masshealth and mail to:

MassHealth Attn: Provider Enrollment P.O. Box 9118 Hingham, MA 02043 Or fax: 617-988-8974

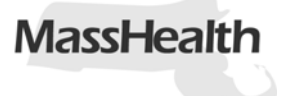

PCSS is a claims processing system which is offered free of charge and can be easily downloaded from website. www.mass.gov/masshealth/pcss (may be sent on a CD)

- Produces HIPAA compliant electronic claims.
- Created with a familiar Windows "look and feel".
- Field level edit validation and automatic code validation. (25% less errors with comparison to paper claims)
- Maintains claim payment history.
- Performs system backup/restore.

## **Provider File Integrity**

- Any change in your relationship with MassHealth must be communicated immediately in order to <u>maintain accurate information</u> on your provider file.
  - Addresses for: legal entity, doing business as, check and remittance and informational mailing
  - Telephone numbers
  - Licensure and certifications
- All updates must be submitted in writing to:

MassHealth Attn: Provider Enrollment and Credentialing PO Box 9118 Hingham, MA 02043 or faxed to 617-988-8974 (Include your MassHealth provider number on all correspondence)

MassHealt

Julie Moynihan Provider Outreach Representative MassHealth Customer Service 55 Summer Street, 8 Fl. Boston, MA

(800) 841-2900 Ext. 5656 (617) 422-5890 Fax

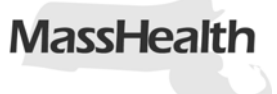